# Dell SupportAssist Version 1.2 For Dell OpenManage Essentials Quick Start Guide

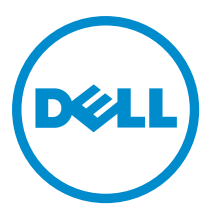

# Notes, Cautions, and Warnings

NOTE: A NOTE indicates important information that helps you make better use of your computer.

CAUTION: A CAUTION indicates either potential damage to hardware or loss of data and tells you how to avoid the problem.

M WARNING: A WARNING indicates a potential for property damage, personal injury, or death.

#### © 2013 Dell Inc. All Rights Reserved.

Trademarks used in this text: Dell<sup>™</sup>, the Dell logo, Dell Boomi<sup>™</sup>, Dell Precision<sup>™</sup>, OptiPlex<sup>™</sup>, Latitude<sup>™</sup>, PowerEdge<sup>™</sup>, PowerVault<sup>™</sup>, PowerConnect<sup>™</sup>, OpenManage<sup>™</sup>, EqualLogic<sup>™</sup>, Compellent<sup>™</sup>, KACE<sup>™</sup>, FlexAddress<sup>™</sup>, Force10<sup>™</sup>, Venue<sup>™</sup> and Vostro<sup>™</sup> are trademarks of Dell Inc. Intel<sup>®</sup>, Pentium<sup>®</sup>, Xeon<sup>®</sup>, Core<sup>®</sup> and Celeron<sup>®</sup> are registered trademarks of Intel Corporation in the U.S. and other countries. AMD<sup>®</sup> is a registered trademark and AMD Opteron<sup>™</sup>, AMD Phenom<sup>™</sup> and AMD Sempron<sup>™</sup> are trademarks of Advanced Micro Devices, Inc. Microsoft<sup>®</sup>, Windows<sup>®</sup>, Windows Server<sup>®</sup>, Internet Explorer<sup>®</sup>, MS-DOS<sup>®</sup>, Windows Vista<sup>®</sup> and Active Directory<sup>®</sup> are either trademarks or registered trademarks of Microsoft Corporation in the United States and/or other countries. Red Hat<sup>®</sup> and Red Hat<sup>®</sup> Enterprise Linux<sup>®</sup> are registered trademarks of Red Hat, Inc. in the United States and/or other countries. Novell<sup>®</sup> and SUSE<sup>®</sup> are registered trademarks of Novell Inc. in the United States and other registered trademarks of Carcle Corporation and/or its affiliates. Citrix<sup>®</sup>, Xen<sup>®</sup>, Xen<sup>®</sup>, Xen<sup>®</sup>, Xen<sup>®</sup>, Xen<sup>®</sup>, Xen<sup>®</sup>, VMotion<sup>®</sup> are either registered trademarks of Citrix Systems, Inc. in the United States and/or other countries. are registered trademarks of Citrix Susters<sup>®</sup>, Woltion<sup>®</sup>, vCenter<sup>®</sup>, vCenter SRM<sup>™</sup> and vSphere<sup>®</sup> are registered trademarks of International Business Machines Corporation.

2013 - 09

Rev. A01

# Introduction

Dell SupportAssist plugin for Dell OpenManage Essentials provides proactive support capabilities for supported Dell server, storage, and networking solutions. OpenManage Essentials interacts with supported devices that are to be monitored and receives SNMP traps. The SNMP traps are periodically retrieved as alerts by the SupportAssist client. The alerts are filtered using various policies to decide if the alerts qualify for creating a new support case or updating an existing support case.

All qualifying alerts are securely sent to the SupportAssist server hosted by Dell, for a creating a new support case or updating an existing support case. After the support case is created or updated, the SupportAssist client, runs the appropriate collection tools on the devices that generated the alerts, and uploads the log collection to Dell. This information in the log collection is used by Dell technical support to troubleshoot the issue and provide an appropriate solution.

This document provides information you require to set up OpenManage Essentials and SupportAssist, and thereby ensure that SupportAssist works as expected in your environment.

# **Getting Started With Dell SupportAssist**

To quickly get started with SupportAssist:

- 1. Ensure that OpenManage Essentials is installed on the management server and is configured to discover the supported devices in your environment. For information on installing, configuring, and setting up your environment for OpenManage Essentials, see the *Dell OpenManage Essentials User's Guide* at **dell.com/OpenManageManuals**.
- Install SupportAssist on the management server running OpenManage Essentials. For information on installing SupportAssist, see the *Dell SupportAssist Plugin For Dell OpenManage Essentials User's Guide* at dell.com/ ServiceabilityTools.
- 3. If the management server connects to the Internet through a proxy server, you must configure **Proxy Settings** in SupportAssist. To configure the proxy server settings, click **Settings** → **Proxy Settings**, and follow the instructions on the screen.
- 4. Configure the Administrator credentials of each supported device type in your environment in SupportAssist. See <u>Configuring The Default Device Type Credentials</u>.
- 5. Verify if the SupportAssist client is able to communicate with the SupportAssist server hosted by Dell by performing the email connectivity test. See <u>Email Connectivity Test</u>.
- 6. If there is a SSL connection failure, you must install the required root certificates. To identify and resolve a SSL connection failure, see <u>Identifying SSL Connection Failure</u> and <u>Installing Root Certificates</u>.
- 7. If your devices are covered under the Dell ProSupport Plus service contract, you must:
  - Upgrade to SupportAssist version 1.2 or later.
    - \* To identify the version of SupportAssist installed on the system, click **About** in the SupportAssist dashboard.
    - \* To download the latest version of SupportAssist, go to dell.com/SupportAssistGroup.
  - Configure SupportAssist to collect the system logs periodically. See <u>Configuring Periodic Collection Of</u> <u>System Logs (ProSupport Plus Only)</u>.

NOTE: If you want SupportAssist to monitor Dell Force10 S4810 Ethernet switches, you must rediscover Force10 S4810 Ethernet switches in OpenManage Essentials. For information about discovering devices in OpenManage Essentials, see the *Dell OpenManage Essentials User's Guide* at **dell.com/** OpenManageManuals.

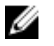

NOTE: SupportAssist version 1.2 provides limited support for Dell PowerEdge VRTX. In SupportAssist version 1.1.1. the PowerEdge VRTX device is displayed as an iDRAC7 device. After upgrading SupportAssist from version 1.1.1 to 1.2, the PowerEdge VRTX device continues to display as an iDRAC7 device. To ensure that the PowerEdge VRTX device is displayed as expected after the upgrade, in OpenManage Essentials, remove the PowerEdge VRTX device and discover it again.

8. Verify that SupportAssist is able to generate the system log collection and upload it to Dell successfully. See Verifying the System Log Collection/Upload Configuration.

## Setting Up OpenManage Essentials For SupportAssist

For SupportAssist to automatically generate support cases if there is a hardware issue in your environment, you must set up OpenManage Essentials as follows:

- Configure SNMP services on all managed nodes. See Configuring SNMP Services On Systems Running Windows. 1.
- 2. On all managed nodes that are not Dell 12G servers, ensure that Dell OpenManage Server Administrator (OMSA) is installed. For information on installing OMSA, see the Dell OpenManage Server Administrator User's Guide at dell.com/OpenManageManuals.
- 3. On all managed nodes running Microsoft Windows Server 2008, ensure that network discovery is enabled. See Enabling Network Discovery (Windows Server 2008 Only).
- Configure the supported Dell devices in your environment so that they can be discovered and managed by 4. OpenManage Essentials. For instructions to configure the supported Dell devices, see the Making My Environment Manageable for Dell OpenManage Essentials white paper at DellTechcenter.com/OME.
- Verify the firewall and ensure that the following ports are open: 5.
  - On the management server, port 162 for SNMP, port 443 for SSL communication, and port 80 for getting new SupportAssist release information.
  - On the managed node, port 161 for SNMP and port 1311 for OMSA.

### **Configuring SNMP Services On Systems Running Windows**

To allow OpenManage Essentials to receive SNMP alerts from supported devices, you must configure SNMP services on all managed nodes.

1. Click Start  $\rightarrow$  Run.

The Run dialog box is displayed

In the Open box, type services.msc, and click OK. 2.

The Services window is displayed

- 3. Browse the list of services, and ensure that the status of the **SNMP Service** is displayed as **Started**.
- Right-click SNMP Service and select Properties. 4.

The SNMP Service Properties dialog box is displayed.

- Click the Security tab, and perform the following: 5.
  - a) Clear Send authentication trap.
  - b) Under Accepted community names, click Add. The SNMP Service Configuration dialog box is displayed.
  - c) From the Community rights list, select READ ONLY.
  - d) In the **Community Name** field, type the community name, and click **Add**.
  - e) Select either Accept SNMP packets from any hosts or Accept SNMP packets from these hosts, and click Add. The SNMP Service Configuration dialog box is displayed.
  - f) In the Host name, IP or IPX address field, type the OpenManage Essentials server name or address, and click Add.

- 6. Click the Traps tab, and perform the following:
  - a) In the Community name box, type the community name, and click Add to list.
  - b) Under Trap destinations, click Add.
     The SNMP Service Configuration dialog box is displayed.
  - c) In the **Host name, IP or IPX address** field, type the OpenManage Essentials server name or address, and click **Add**.
- 7. Click Apply.
- 8. In the Service window, right-click SNMP Service and click Restart.

### Enabling Network Discovery (Windows Server 2008 Only)

On all managed nodes running Microsoft Windows Server 2008, you must enable network discovery, to allow the nodes to be discovered by the management server.

- 1. Click Start  $\rightarrow$  Control Panel  $\rightarrow$  Network and Internet  $\rightarrow$  Network and Sharing Center  $\rightarrow$  Change advanced sharing settings.
- 2. Choose the drop-down arrow for the applicable network profile (Home or Work, or Public).
- 3. Under Network discovery, select Turn on network discovery.
- 4. Click Save changes.

## Setting Up SupportAssist

To set up SupportAssist:

- If the management server connects to the Internet through a proxy server, you must configure Proxy Settings in SupportAssist. To configure the proxy server settings, click Settings → Proxy Settings, and follow the instructions on the screen.
- 2. Configure the Administrator credentials of each supported device type in your environment in SupportAssist. See <u>Configuring The Default Device Type Credentials</u>.
- **3.** Verify that the SupportAssist client is able to communicate with the SupportAssist server hosted by Dell by performing the email connectivity test. See <u>Email Connectivity Test</u>.
- 4. If there is a SSL connection failure, you must install the required root certificates. To identify and resolve a SSL connection failure, see <u>Identifying SSL Connection Failure</u> and <u>Installing Root Certificates</u>.
- 5. Verify if the management server is able to connect to the following destinations:
  - https://api.dell.com/support/case/v2/WebCase end point for the SupportAssist server.
  - https://ddldropbox.us.dell.com/upload.ashx/ the file upload server where the diagnostic test results are uploaded.
  - http://ftp.dell.com/ for getting new SupportAssist release information.

### **Configuring The Default Device Type Credentials**

SupportAssist runs the appropriate collection tools and gathers the system logs when a hardware issue is detected in your environment. To run the collection tools on your supported devices, you must configure SupportAssist with the Administrator credentials for each managed device type.

**NOTE:** The default port for sending SNMP traps is 162. To configure the managed node to use a non-default port, see the "Changing the Default SNMP Port" section in the *Dell OpenManage Essentials User's Guide* at **dell.com/OpenManageManuals**.

NOTE: The Settings tab is accessible only if you are logged on as a member of the OpenManage Essentials Administrators or Power Users group.

- Click the Settings tab. 1.
- 2. Under Edit Device Type Credentials, select the Device Type and Credential Type.
- Type the Administrator credentials [Username, Password, Enable Password (for Ethernet switches only), and 3. Community String (for Dell EqualLogic devices only)] of the selected Device Type and Credential Type in the corresponding fields.

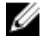

NOTE: Windows user names must be of the form [Domain\Username]. You can also use a period [ . ] to indicate the local domain. This rule does not apply to Linux or ESX/ESXi credentials.

NOTE: For Force10 and PowerConnect Ethernet switches the domain name need not be specified.

Examples of Windows user names: .\Administrator; MyDomain\MyUsername.

Example of Linux, ESX/ESXi user name: Username.

- Repeat step 2 and step 3 until you have configured the Default Device Type Credentials for each managed device 4. type.
- 5. Click Save Changes.

NOTE: If the credentials for a device differs from the Default Device Type Credentials you provided, you can edit the credentials for that particular device using the Edit Device Credentials link in the Devices tab.

### Configuring Periodic Collection Of System Logs (ProSupport Plus Only)

To receive the full benefits of the support, reporting, and maintenance offering of your ProSupport Plus service contract, you must configure SupportAssist to collect the system logs at periodic intervals for each supported device type.

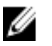

NOTE: The Settings tab is accessible only if you are logged on as a member of the OpenManage Essentials Administrators or Power Users group.

- 1. Click the Settings tab.
- 2. Click Preferences.

The Email Settings, Support Collection, and Maintenance Mode page is displayed.

- 3. Under Support Collection, ensure that Enable scheduling is selected.
- 4. Click System Logs.

The System Logs page is displayed.

- 5. Under Edit Device Credentials, select the Device Type and Credential Type.
- 6. Under System Log Collection Schedule, set the Frequency, and select the appropriate fields in Specify day and time.

NOTE: For recommendations on setting the frequency of periodic collection, see <u>Recommendations For</u> Scheduling Periodic Collection.

NOTE: When the Frequency is set to None, restart of the SupportAssist service is known to fail. To avoid this Ø issue, before you attempt to either restart the SupportAssist service manually or restart the server running SupportAssist, it is recommended that the Frequency is set to either Weekly or Monthly. After the SupportAssist service is restarted, you can set the Frequency to None.

- 7. Repeat step 5 and step 6 until you have scheduled the collection of system logs for all supported device types in vour environment.
- 8. Click Save Changes.

#### **Recommendations For Scheduling Periodic Collection**

The following table provides recommendations for scheduling periodic collections in an environment that consists of a device mix of 75 percent servers, and 25 percent switch and storage devices. The recommendations also assume compliance with the hardware, software, and networking requirements for SupportAssist. Table 1. Recommendations For Scheduling Periodic Collection

| Total Number Of Devices | Network Bandwidth<br>Consumed For Uploading<br>The Collection (GB/Month) | Time Taken For Generating<br>The Collection (Hours) | Recommendations For<br>Scheduling Periodic<br>Collection                                                                         |
|-------------------------|--------------------------------------------------------------------------|-----------------------------------------------------|----------------------------------------------------------------------------------------------------|
| Less than 300           | 0.1 to 7.2                                                               | 0.1 to 9                                            | Weekly (overnight)                                                                                                    |
| 300 or more             | 7.2 to 47                                                                | 9 to 60                                             | For EqualLogic and Force10<br>devices — Weekly<br>(overnight)                                                                    |
|                         |                                                                          |                                                     | For Dell PowerEdge and<br>Dell PowerConnect devices<br>— Monthly (at different<br>times during the week for<br>each device type) |

#### **Email Connectivity Test**

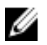

**NOTE:** The **Connectivity Test** link is enabled only if you are logged on as a member of the OpenManage Essentials Administrators or Power Users group.

- 1. In SupportAssist, move the mouse pointer over the <user name> link that is displayed beside the Help link, and then click Connectivity Test.
- 2. In the Connectivity Test page, click Send.

The SupportAssist server receives the connectivity test, and sends a sample email with connectivity status to the primary and secondary (optional) contact. If the connectivity status email is not received, see the <u>Troubleshooting</u> section.

### Verifying The System Log Collection/Upload Configuration

To verify that SupportAssist is configured correctly to upload system logs to Dell:

1. Click the **Devices** tab.

The Device Inventory page is displayed.

2. Select the first device in the Device Inventory .

**NOTE:** You can only select a device that has a valid Service Tag. If a device does not have a valid Service Tag, the check box for that device is disabled.

The Send System Logs link is enabled.

3. Click Send System Logs.

The status of the system log collection is displayed in the Collection Status column.

 To add other devices to the system log collection queue, select each device in the Device Inventory, and then click Send System Logs.

When SupportAssist is able to successfully generate the system log collection and upload it to Dell, the **Collection Status** column displays **Collection Uploaded**. For information on troubleshooting problems with the generation and upload of the system log collection, see <u>Troubleshooting System Log Collection/Upload Failure</u>.

# Troubleshooting

This section provides information about the following:

- Troubleshooting Email Connectivity Test Failure
- Troubleshooting System Log Collection/Upload Failure

## **Troubleshooting System Log Collection/Upload Failure**

- If the generation of the system log collection fails for a device (Collection Status displays Failed to Run):
  - Make sure that the default credentials for the device are configured correctly in the Settings → System Logs tab. To edit the credentials for the device, select the device in the Device Inventory, and click Edit Device Credentials
- If the upload of the system log collection fails for a device (Collection Status displays Collection Failed to Upload):
  - Make sure that the proxy server credentials are configured correctly in the web browser, and confirm if
    you can access the internet using the browser.

To verify if the issue is resolved, select the device in the **Device Inventory** and click **Send System Logs**. The status of the system log collection is displayed in the **Collection Status** column.

## Troubleshooting Email Connectivity Test Failure

The email connectivity test may fail due to:

- Proxy settings If your network requires passing the web browser traffic through a proxy server, ensure that the proxy is enabled and configured in SupportAssist.
- SSL connection failure If the proxy settings are configured properly, but the email connectivity test fails, there may be a SSL connection failure.

If there is a SSL connection failure, you must install the required root certificates. To identify and resolve SSL connection failure, see <u>Identifying SSL Connection Failure</u> and <u>Installing Root Certificates</u>.

#### **Identifying SSL Connection Failure**

SSL connection failure may occur if your system does not have the required certificate installed from the issuing root certificate authority, **GTE CyberTrust Global** Root. All Dell certificates are issued from this certificate authority. To verify if the certificate is installed in Internet Explorer:

1. Click Tools  $\rightarrow$  Internet Options.

The Internet Options dialog box is displayed.

- 2. Click the **Content** tab, and then click **Certificates**. The **Certificates** dialog box is displayed.
- 3. Click the Trusted Root Certification Authorities tab.
- 4. Scroll to verify if GTE CyberTrust Global Root is listed in the Issued To and Issued By columns.

If **GTE CyberTrust Global Root** is not listed, you must install the required certificates. To install the certificates, see Installing Root Certificates.

#### **Installing Root Certificates**

Before you begin, ensure the following:

- You must be logged in to the user account with which SupportAssist was installed.
- You must have administrator privileges.
- The SupportAssist service must be running.

To resolve SSL connection issues, you must install the following root certificates in the **Trusted Root Certification Authorities** and **Intermediate Certification Authorities** folders of the current user and local computer:

- Dell\_Inc\_Enterprise\_Issuing\_CA1.cer
- Dell\_Inc\_Enterprise\_CA.cer
- GTE\_CyberTrust Global Root.cer

To install root certificates:

1. Click Start  $\rightarrow$  Run.

The **Run** dialog box is displayed.

- 2. In the Open box, type mmc, and click OK.
  - The **Console 1 [Console Root]** window is displayed.
- Click File → Add/Remove Snap-in. The Add or Remove Snap-ins dialog box is displayed.
- Under Available snap-ins, select Certificates, and click Add >. The Certificates snap-in dialog box is displayed.
- 5. Ensure that **My user account** is selected, and then click **Finish**.
- In the Add or Remove snap-ins dialog box, click Add >.
   The Certificates snap-in dialog box is displayed.
- Select Computer account and click Next. The Select Computer dialog box is displayed.
- 8. Ensure that Local computer (the computer this console is running on) is selected, and click Finish.
- 9. In the Add or Remove snap-ins dialog box, click OK.
- 10. Under the Console Root, click Certificates Current User.
- 12. Click Next.

The File to Import dialog box is displayed.

- **13.** Browse to select the location of the certificate files, select a certificate file and click **Next**. The **Certificate Store** information is displayed.
- 14. Click Next.
- 15. Click Finish.
- **16.** Perform step 11 to step 15 until all three certificate files are imported.
- Right-click Intermediate Certification Authorities → All Tasks → Import. The Certificate Import Wizard is displayed.
- **18.** Perform step 12 to step 15 until all three certificate files are imported.
- **19.** Under the **Console Root**, click **Certificates Local Computer**.
- 20. Right-click Trusted Root Certification Authority  $\rightarrow$  All Tasks  $\rightarrow$  Import . The Certificate Import Wizard is displayed.
- **21.** Perform step 12 to step 15 until all three certificate files are imported.
- **22.** Right-click Intermediate Certification Authorities  $\rightarrow$  All Tasks  $\rightarrow$  Import.

The Certificate Import Wizard is displayed.

23. Perform step 12 to step 15 until all three certificate files are imported.